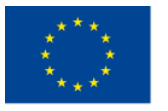

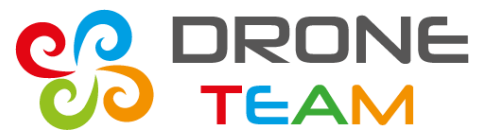

# Transnational Meeting no. 5 Sisak (Croatia)

# **Mission planning**

**Prepared by ZS10 Zabrze** 

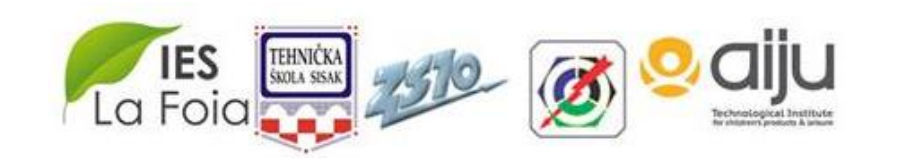

5<sup>th</sup> Meeting. May, 22-23, 2017. Croatia

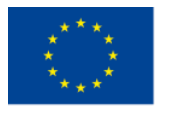

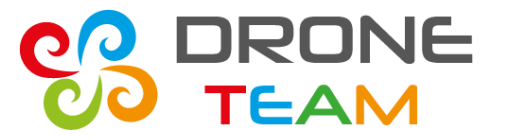

#### **Mission planning – Flight mode**

Automated missions works, when you set AUTO mode in ArduPilot. In Mission Planner set switch to two modes: Auto and Loiter.

When you don't want to fly in auto mode its good to have alt hold and stabilize mode.

(Before flight check the settings)

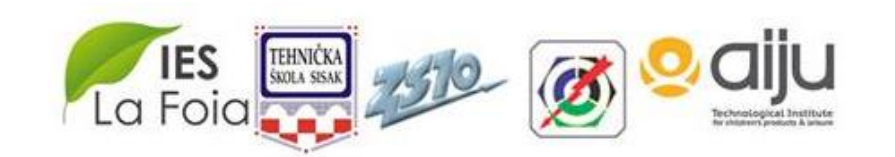

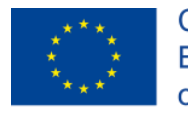

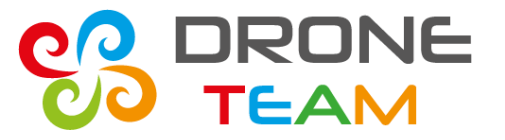

#### **Mission planning – First automatic mission**

To check the auto mode try to do very simple mission in shape of square.

First automatic mission: only waypoints without start and landing. Operator starts the dron and changes flight mode in the air. After the mission operator lands.

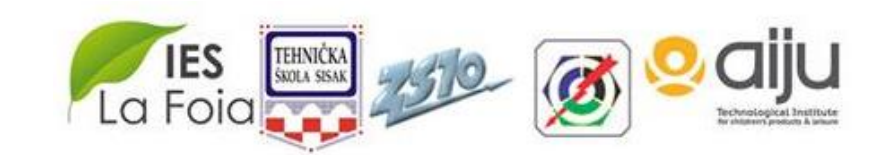

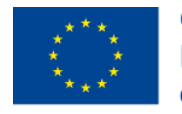

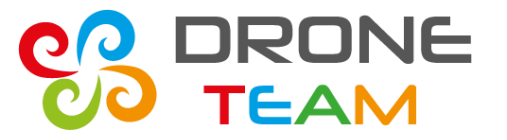

#### **Mission planning – Regular automatic mission**

Dron will fly without participation of men.

Mission should contain: taking off, flight, coming back and landing.

Operator only puts throttle up and dron starts.

Dron should be placed in home position (check on the map)

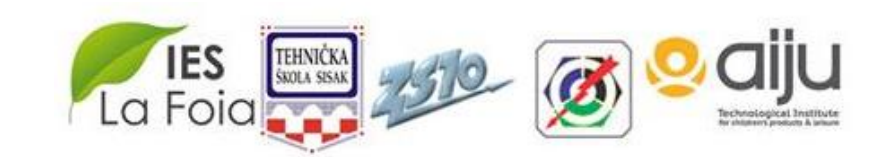

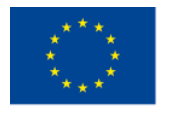

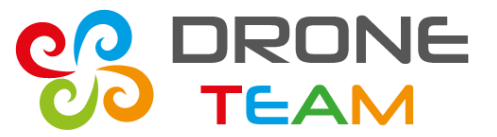

#### **Mission planning**

### Use Mission Planner to plan flight.

# It is not necessary to connect drone to computer. It works off-line

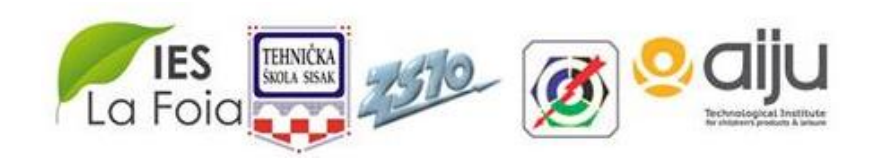

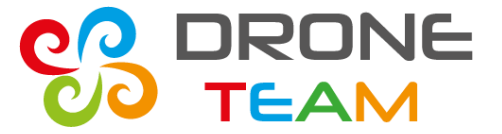

### STEP 1: Check units length [m] and speed [m/s] Menu config/tunning

| ssion Planner 1.3.48 build 1 | .1.6330.31130   |                                                                                                    |
|------------------------------|-----------------|----------------------------------------------------------------------------------------------------|
|                              |                 |                                                                                                    |
| ner                          | Video Device    | Start Stop 🗹 Enable HUD Overlay                                                                      |
|                              | Video Format    | · · · · · · · · · · · · · · · · · · ·                                                                |
|                              | OSD Color       | ActiveBorder                                                                                         |
|                              | Speech          | Enable Speech                                                                                        |
|                              | UI Language     | Polski 🔽                                                                                             |
|                              | Joystick        | Joystick Setup                                                                                       |
|                              | Dist Units      | Meters 🗾 👻                                                                                           |
|                              | Speed Units     | meters_per_second VOTE: The Configuration Tab will NOT display these units, as those are raw values. |
|                              | Telemetry Rates | Attitude 👍 🔻 Position 2 🔹 Mode/Status 2 💌 RC 2 💌 Sensor 2 💌                                          |
|                              | APM Reset       | ✓ Reset APM on USB Connect                                                                           |
|                              | Track Length    | 200 🚔 Dist to Home 🗹 Display in Flightdata                                                           |
|                              | Waypoints       | Load Waypoints on connect?                                                                           |
|                              | HUD             | GDI+ (old type)                                                                                      |
|                              | Map Follow      | Map is rotated to follow the plane                                                                   |
|                              | Log Path        | C:\Users\Wirginia\Documents\Mission Planner\logs Browse                                              |
|                              | Theme           | BumtKemit Custom                                                                                     |
|                              | Layout          | Basic                                                                                                |
|                              |                 | Start/Stop Vario Password Protect Config 🗹 Show Airports 🚺 ADSB                                      |
|                              |                 | OptOut Anon Stats Beta Updates No RC Receiver V TFR's                                                |
|                              |                 |                                                                                                    |
|                              |                 |                                                                                                    |

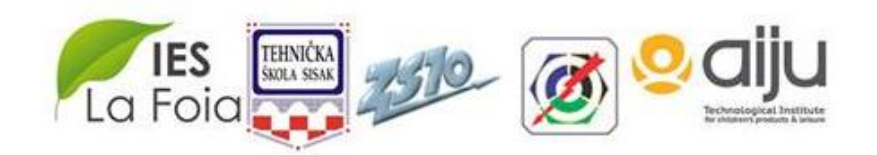

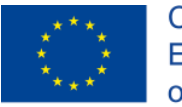

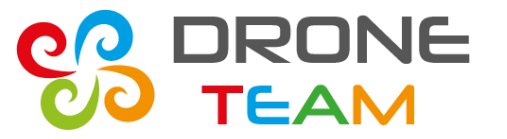

#### **STEP 2: Setting the home position**

On FlightPlan panel find the place where you want to fligt.

First you can check the coordinates using internet or other aplication with GPS

School in Sisak is: 16,3836085796356 45,4587685487451

When you launch drone its position will be on the map

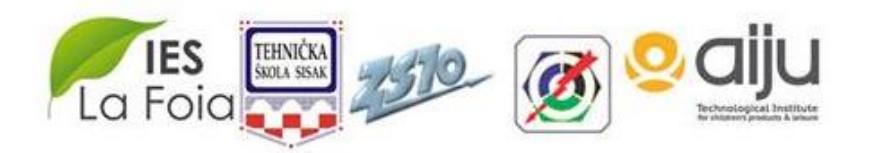

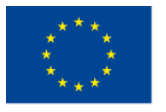

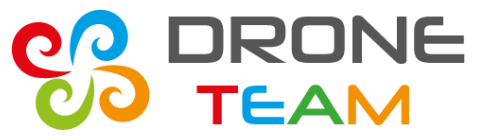

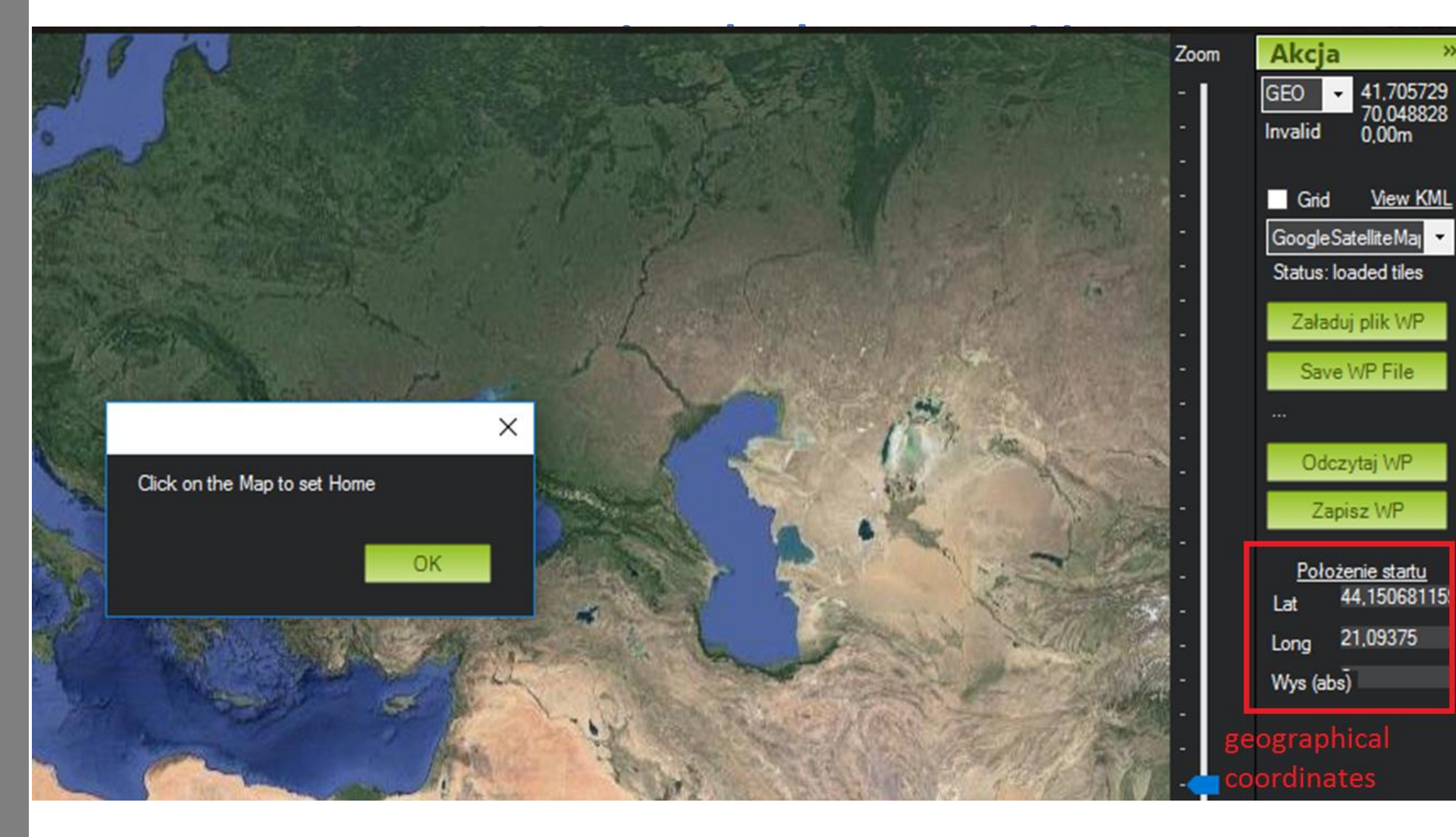

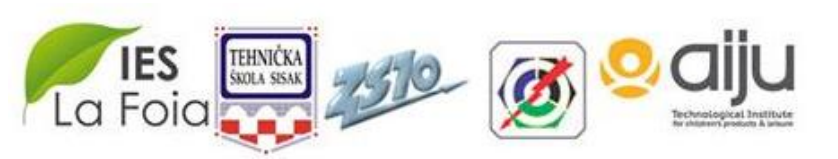

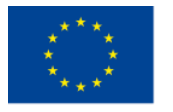

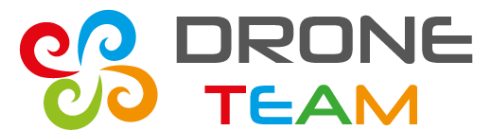

#### **STEP 3: Taking off**

Planning the mission is adding waypoints to the list of tasks. Click the bottom **Add Below**. Each waypoint can be changed. The first one should be **TAKE OFF** 

| Wayp        | oints             |              |         |          |        |     |               |        |        |     |           |        |       |               |     |
|-------------|-------------------|--------------|---------|----------|--------|-----|---------------|--------|--------|-----|-----------|--------|-------|---------------|-----|
| WP Rad<br>5 | ius Loiter Radius | : Def<br>100 | ault Al | t<br>Ab: | solute | • N | /erify Height | Add Be | low 0  | Wam | Spli Spli | ine    |       |               |     |
|             | Command           | Dela         |         |          |        | Lat | Long          | Alt    | Delete | Up  | Down      | Grad % | Angle | Dist          | AZ  |
| 1           | waypoint 🗸        | 0            | 0       | 0        | 0      | 0   | 0             | 0      | Х      | Ô   | ¢         | 0,0    | 0,0   | 5304623,2     | 196 |
|             |                   |              |         |          |        |     |               |        |        |     |           |        |       |               |     |
|             |                   |              |         |          |        |     |               |        |        |     |           | 2.2    |       | Active Active |     |

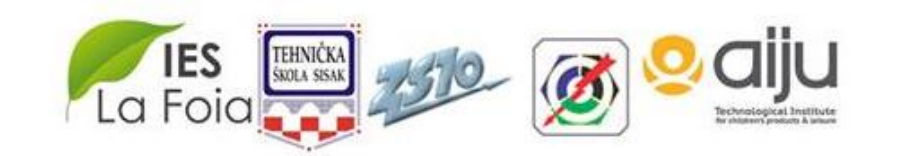

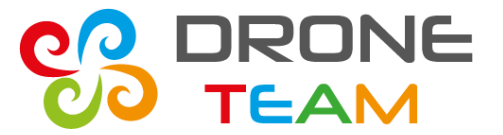

2015-1-ES01-KA202-015925

#### **STEP 3: Taking off**

| WAYPOINT<br>SPLINE_WAYPOINT<br>LOITER_TURNS<br>LOITER_TIME<br>LOITER_UNLIM<br>RETURN_TO_LAUNCH<br>LAND<br>TAKEOFF<br>DELAY<br>GUIDED_ENABLE<br>PAYLOAD_PLACE<br>DO_GUIDED_LIMITS<br>DO_SET_ROI<br>CONDITION_DELAY<br>CONDITION_DISTANCE<br>CONDITION_DISTANCE<br>CONDITION_YAW<br>DO_JUMP<br>DO_CHANGE_SPEED<br>DO_GRIPPER<br>DO_PARACHUTE<br>DO_SET_CAM_TRIGG_DIST<br>DO_SET_RELAY<br>Wayp<br>DO_REPEAT_RELAY<br>WAYPOINT<br>STATUS<br>STATUS<br>STAT | TerraMetrics |   |     |        | t Warn |      |        |       |           |     |
|----------------------------------------------------------------------------------------------------|--------------|---|-----|--------|--------|------|--------|-------|-----------|-----|
| DO_DIGICAM_CONTROL<br>DO_DIGICAM_CONTROL<br>DO_MOUNT_CONTROL<br>UNKNOWN                                                                                                    | Lat          |   | Alt | Delete | Up     | Down | Grad % | Angle | Dist      | AZ  |
| D 1 WAYPOINT V 0 0 0 0                                                                                                    | 0            | 0 | 0   | X      | Û      | 0    | 0,0    | 0,0   | 5304623,2 | 196 |

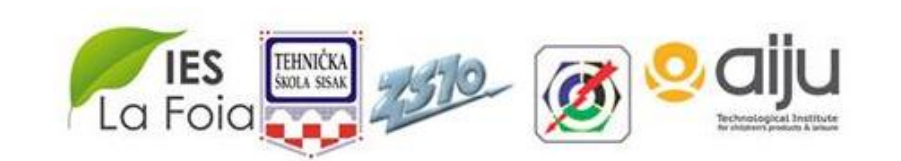

5<sup>th</sup> Meeting. May, 22-23, 2017. Croatia

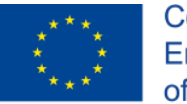

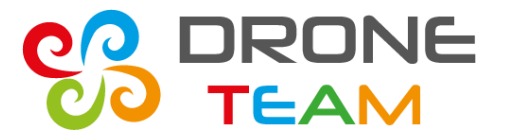

#### **STEP 4: Planning the flight**

#### Click on the map to add next waitpoints

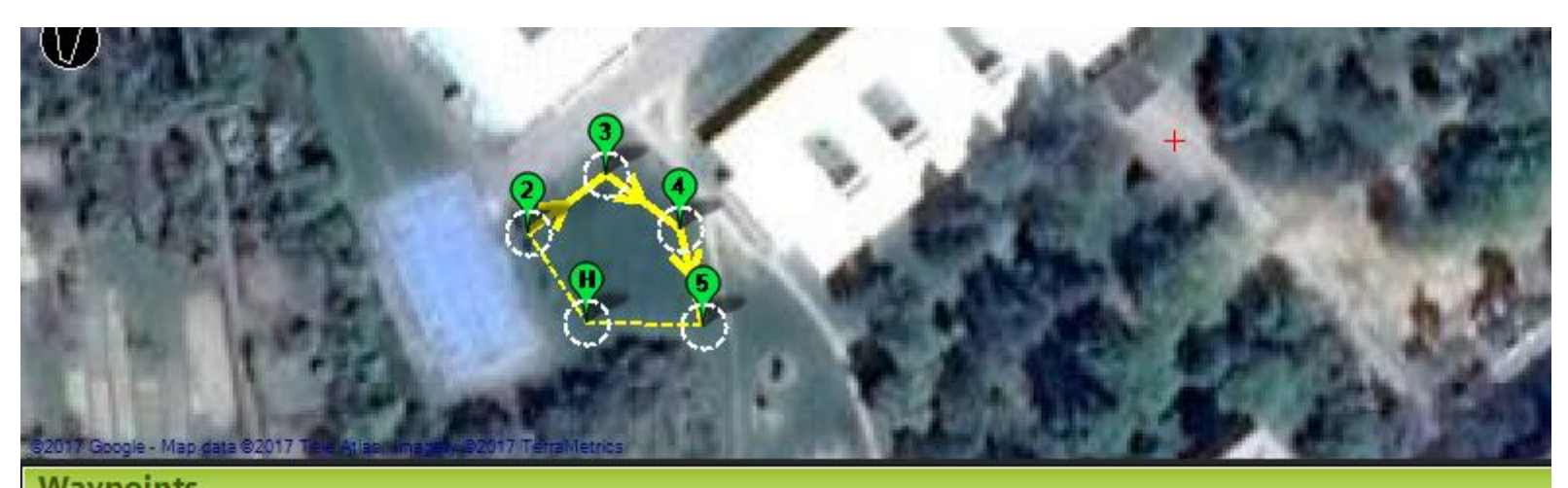

|   | waypoints   |                |      |            |             |         |         |            |              |       |                    |    |      |        |       |           |     |
|---|-------------|----------------|------|------------|-------------|---------|---------|------------|--------------|-------|--------------------|----|------|--------|-------|-----------|-----|
| ۷ | VP Rad<br>5 | dius Loiter Ra | dius | Def<br>100 | ault A<br>) | Jt<br>A | bsolute | • • • • •  | erify Height | Add B | Add Below 0 Spline |    |      |        |       |           |     |
|   |             | Command        |      | Dela       |             |         |         | Lat        | Long         | Alt   | Delete             | Up | Down | Grad % | Angle | Dist      | AZ  |
| Γ | 1           | TAKEOFF        | <    | 0          | 0           | 0       | 0       | 0          | 0            | 100   | X                  |    | 4    | 0,0    | 0.0   | 5304623,2 | 196 |
| Γ | 2           | WAYPOINT       | <    | 0          | 0           | 0       | 0       | 45,4589793 | 16,3835979   | 100   | X                  | 0  | •    | -18,6  | -10,5 | 23,4      | 327 |
| Γ | 3           | WAYPOINT       | ~    | 0          | 0           | 0       | 0       | 45,4590921 | 16,3838124   | 100   | X                  | 0  | Ð    | 0,0    | 0,0   | 20,9      | 53  |
|   | 4           | WAYPOINT       | ×    | 0          | 0           | 0       | 0       | 45,4589868 | 16,3840163   | 100   | X                  | 0  | ¢    | 0,0    | 0,0   | 19,7      | 126 |
| ▶ | 5           | WAYPOINT       | ~    | 0          | 0           | 0       | 0       | 45,4587987 | 16,3840806   | 100   | Х                  | Û  | ¢    | 0,0    | 0,0   | 21,5      | 167 |

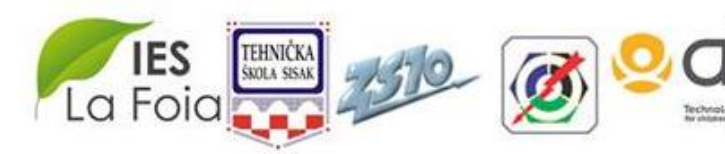

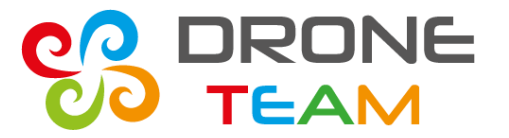

#### **STEP 4: Planning the flight – WP Radius**

# WP Radius is the radius of circle, when drone is inside this area flight contoler confirm that point and go to the next place.

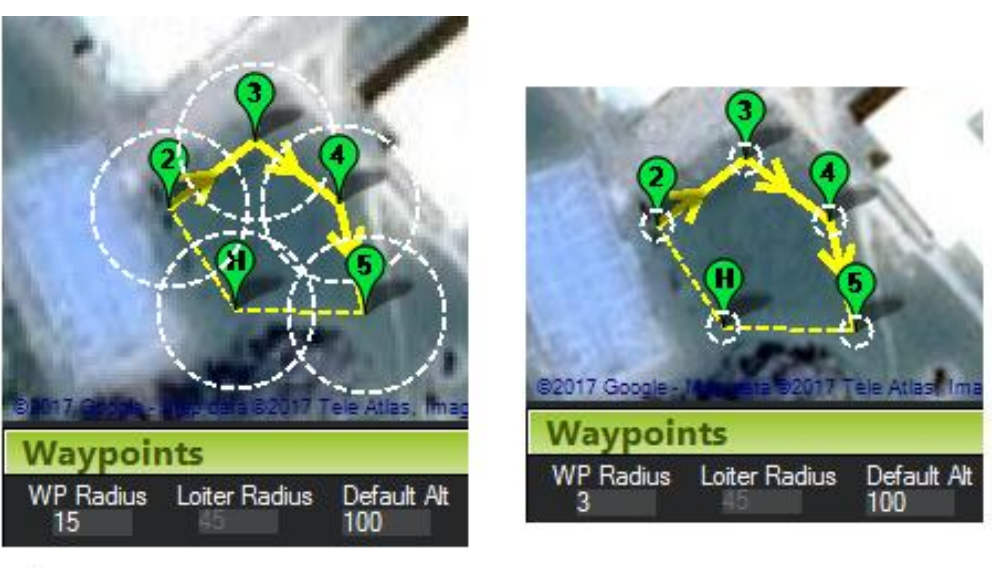

Incorrect

Correct

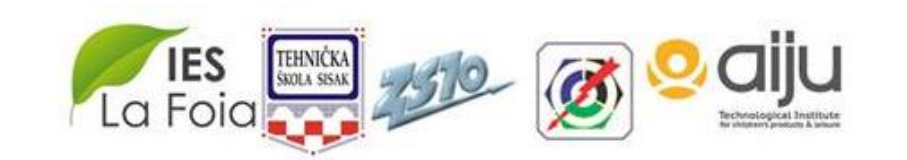

5<sup>th</sup> Meeting. May, 22-23, 2017. Croatia

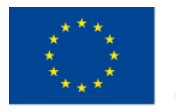

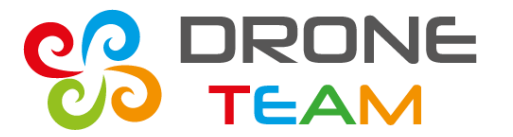

#### **STEP 4: Planning the flight – Default alt**

**Default Alt** is the default altitude when entering new waypoints. 100 m is very high so be carefull about this number. Each waypoint has alt, which can be changed

| ١ | Wayp        | oints                  |             | _        |     |       |      |              |                    |     |        |    |      |  |
|---|-------------|------------------------|-------------|----------|-----|-------|------|--------------|--------------------|-----|--------|----|------|--|
| 1 | WP Rad<br>3 | ius Loiter Radii<br>45 | Defa<br>100 | ault Alt | Abs | olute | - Ve | erify Height | Add Below 0 Spline |     |        |    |      |  |
|   |             | Command                |             | Dela     |     |       |      | Lat          | Long               | Alt | Delete | Up | Down |  |
| Γ | 1           | TAKEOFF                | ~           | 0        | 0   | 0     | 0    | 0            | 0                  | 100 | Х      | Ô  | Þ    |  |
|   | 2           | WAYPOINT               | ~           | 0        | 0   | 0     | 0    | 45,4589793   | 16,3835979         | 90  | Х      | Ô  | Ð    |  |
|   | 3           | WAYPOINT               | ~           | 0        | 0   | 0     | 0    | 45,4590921   | 16,3838124         | 80  | Х      | Ô  | Ð    |  |
| Γ | 4           | WAYPOINT               | ~           | 0        | 0   | 0     | 0    | 45,4589868   | 16,3840163         | 90  | Х      | Ô  | Ð    |  |
| D | > 5         | WAYPOINT 🕚             | ~           | 0        | 0   | 0     | 0    | 45,4588626   | 16,3840002         | 100 | Х      | Ô  | Ð    |  |

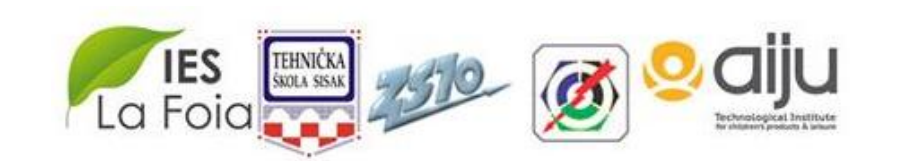

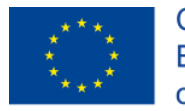

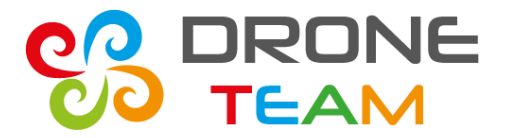

#### **STEP 5: Returning to home**

The next waypoint is RETURN\_TO\_LAUNCH. The drone after the mission come back to home position, but is still above the ground

| ©2017 Gao<br>Wayp<br>WP Rac<br>3 | WAYPOINT<br>SPLINE_WAYPOINT<br>LOITER_TURNS<br>LOITER_TIME<br>LOITER_UNLIM<br>RETURN TO LAUNCH<br>LAND<br>TAKEOFF<br>DELAY<br>GUIDED_ENABLE<br>PAYLOAD_PLACE<br>DO_GUIDED_LIMITS<br>DO_SET_ROI<br>CONDITION_DELAY<br>CONDITION_CHANGE_ALT<br>CONDITION_CHANGE_ALT<br>CONDITION_CHANGE_ALT<br>CONDITION_YAW<br>DO_JUMP<br>DO_CHANGE_SPEED | Ter                   | letros                | Verify Height                                                     | Add Bek                                                           | w At                         | Wam Spl                                   |
|----------------------------------|----------------------------------------------------------------------------------------------------|-----------------------|-----------------------|-------------------------------------------------------------------|-------------------------------------------------------------------|------------------------------|-------------------------------------------|
|                                  | DO_GRIPPER                                                                                                    |                       |                       | 1                                                                 | 1                                                                 | Ĩ.                           |                                           |
|                                  | DO_PARACHUTE                                                                                                    |                       |                       |                                                                   |                                                                   |                              | Delete                                    |
| 1                                | DO_PARACHUTE<br>DO_SET_CAM_TRIGG_DIST<br>DO_SET_RELAY                                                                                                    | 0                     | 0                     | 0                                                                 | 0                                                                 | 100                          | Delete<br>X                               |
| 1                                | DO_PARACHUTE<br>DO_SET_CAM_TRIGG_DIST<br>DO_SET_RELAY<br>DO_REPEAT_RELAY<br>DO_SET_SERVO                                                                                                    | 0                     | 0                     | 0 45,4589793                                                      | 0 16,3835979                                                      | 100<br>90                    | Delete<br>X<br>X                          |
| 1<br>2<br>3                      | DO_PARACHUTE<br>DO_SET_CAM_TRIGG_DIST<br>DO_SET_RELAY<br>DO_REPEAT_RELAY<br>DO_SET_SERVO<br>DO_REPEAT_SERVO<br>DO_REPEAT_SERVO                                                                                                    | 0                     | 0 0 0                 | 0<br>45,4589793<br>45,4590921                                     | 0<br>16,3835979<br>16,3838124                                     | 100<br>90<br>80              | Delete<br>X<br>X<br>X                     |
| 1<br>2<br>3<br>4                 | DO_PARACHUTE<br>DO_SET_CAM_TRIGG_DIST<br>DO_SET_RELAY<br>DO_REPEAT_RELAY<br>DO_SET_SERVO<br>DO_REPEAT_SERVO<br>DO_DIGICAM_CONFIGURE<br>DO_DIGICAM_CONTROL                                                                                                    | 0<br>0<br>0<br>0      | 0<br>0<br>0<br>0      | 0<br>45,4589793<br>45,4590921<br>45,4589868                       | 0<br>16,3835979<br>16,3838124<br>16,3840163                       | 100<br>90<br>80<br>90        | Delete<br>X<br>X<br>X<br>X<br>X           |
| 1<br>2<br>3<br>4<br>5            | DO_PARACHUTE<br>DO_SET_CAM_TRIGG_DIST<br>DO_SET_RELAY<br>DO_REPEAT_RELAY<br>DO_SET_SERVO<br>DO_REPEAT_SERVO<br>DO_DIGICAM_CONFIGURE<br>DO_DIGICAM_CONTROL<br>DO_MOUNT_CONTROL<br>UNKNOWN                                                                                                    | 0<br>0<br>0<br>0<br>0 | 0<br>0<br>0<br>0<br>0 | 0<br>45,4589793<br>45,4590921<br>45,4589868<br>45,45886 <u>26</u> | 0<br>16,3835979<br>16,3838124<br>16,3840163<br>16,38400 <u>02</u> | 100<br>90<br>80<br>90<br>100 | Delete<br>X<br>X<br>X<br>X<br>X<br>X<br>X |

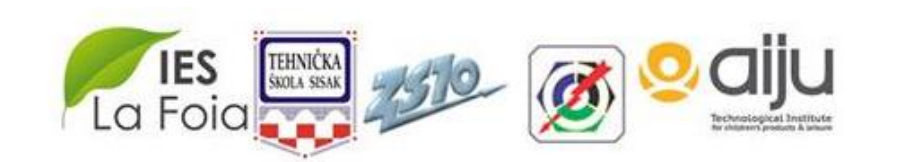

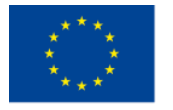

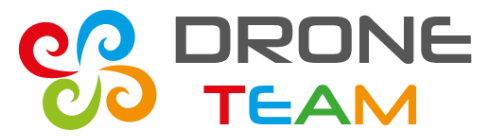

#### **STEP 6: Landing**

To put gently the drone to the ground add Waypoint LAND

| W | Waypoints  |                                       |     |      |       |   |            |               |            |          |          |    |  |
|---|------------|---------------------------------------|-----|------|-------|---|------------|---------------|------------|----------|----------|----|--|
| W | P Rad<br>3 | ius Loiter Radius Default /<br>45 100 | Alt | Abs  | olute | • | <u>ا</u> ا | /erify Height | Add Belo   | W Alt Wa | im 🔲 Spl | ir |  |
|   |            | Command                               |     | Dela |       |   |            | Lat           | Long       | Alt      | Delete   |    |  |
|   | 1          | TAKEOFF N                             | -   | 0    | 0     | 0 | 0          | 0             | 0          | 100      | X        | ŀ  |  |
|   | 2          | WAYPOINT N                            | 1   | 0    | 0     | 0 | 0          | 45,4589793    | 16,3835979 | 90       | X        | ŀ  |  |
|   | 3          | WAYPOINT N                            | 4   | 0    | 0     | 0 | 0          | 45,4590921    | 16,3838124 | 80       | X        | ŀ  |  |
|   | 4          | WAYPOINT N                            | 1   | 0    | 0     | 0 | 0          | 45,4589943    | 16,3841021 | 90       | X        | ŀ  |  |
| ⊳ | 5          | WAYPOINT N                            | 4   | 0    | 0     | 0 | 0          | 45,4588626    | 16,3840002 | 100      | X        | ŀ  |  |
|   | 6          | RETURN_TO_LAUNCH                      | 1   | 0    | 0     | 0 | 0          | 0             | 0          | 0        | X        | ŀ  |  |
|   | 7          | LAND                                  | /   | 0    | 0     | 0 | 0          | 0             | 0          | 0        | X        | ŀ  |  |

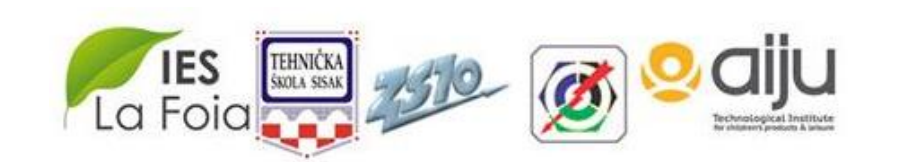

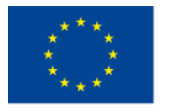

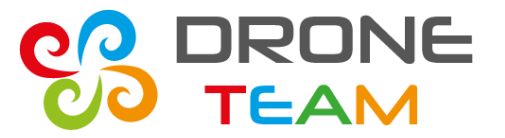

#### **STEP 6: Saving the mission**

## Now you can save the file. The most important is to load mission to drone.

## Connect the drone to PC and click Write WPs

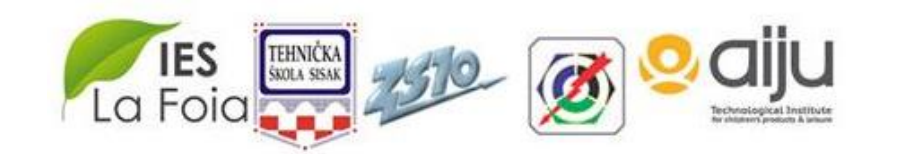

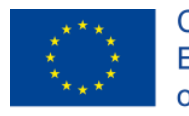

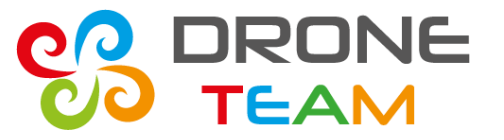

#### **STEP 7: Before the flight – the compass line**

Prepare drone to the flight – check with your list

Place the drone near home point (check on the map)

The line from compass should be in good direction. There can be 15 degrees difference.

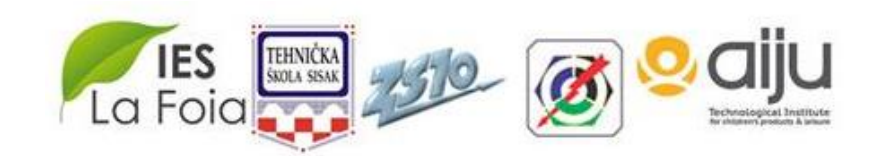

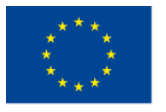

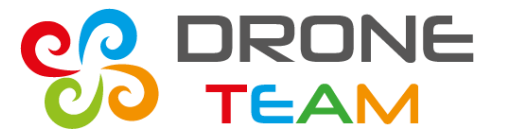

#### **STEP 7: Before the flight – the compass line**

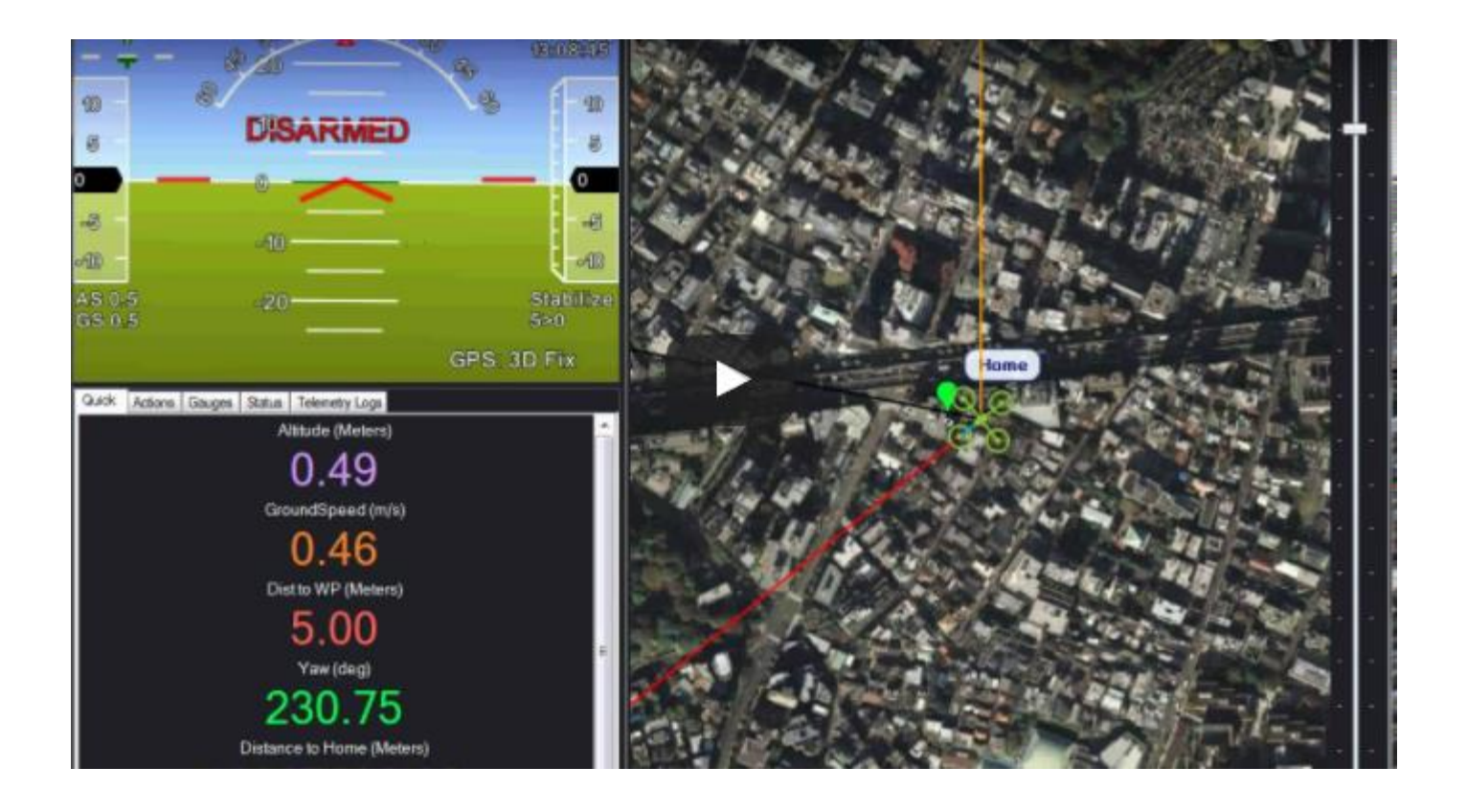

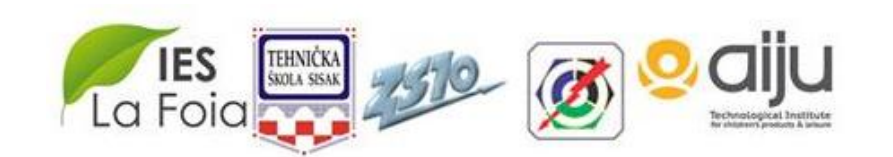

5<sup>th</sup> Meeting. May, 22-23, 2017. Croatia

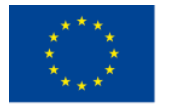

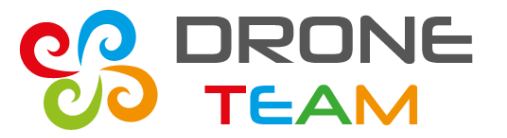

#### STEP 7: Before the flight – number of satelites and hdop

# The minimum number of satelits the dron should see is 6. In practis fly, when you have 8 or more

# Hdop is another important number. It should be really low: max is 2.5

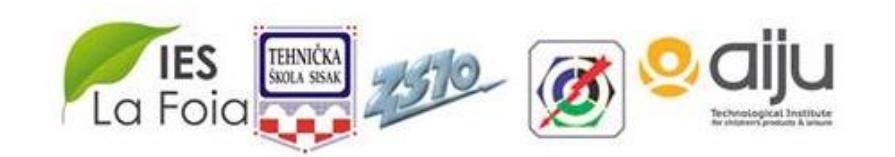

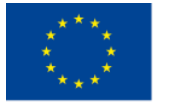

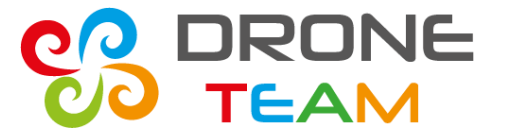

#### STEP 7: Before the flight – number of satelites and hdop

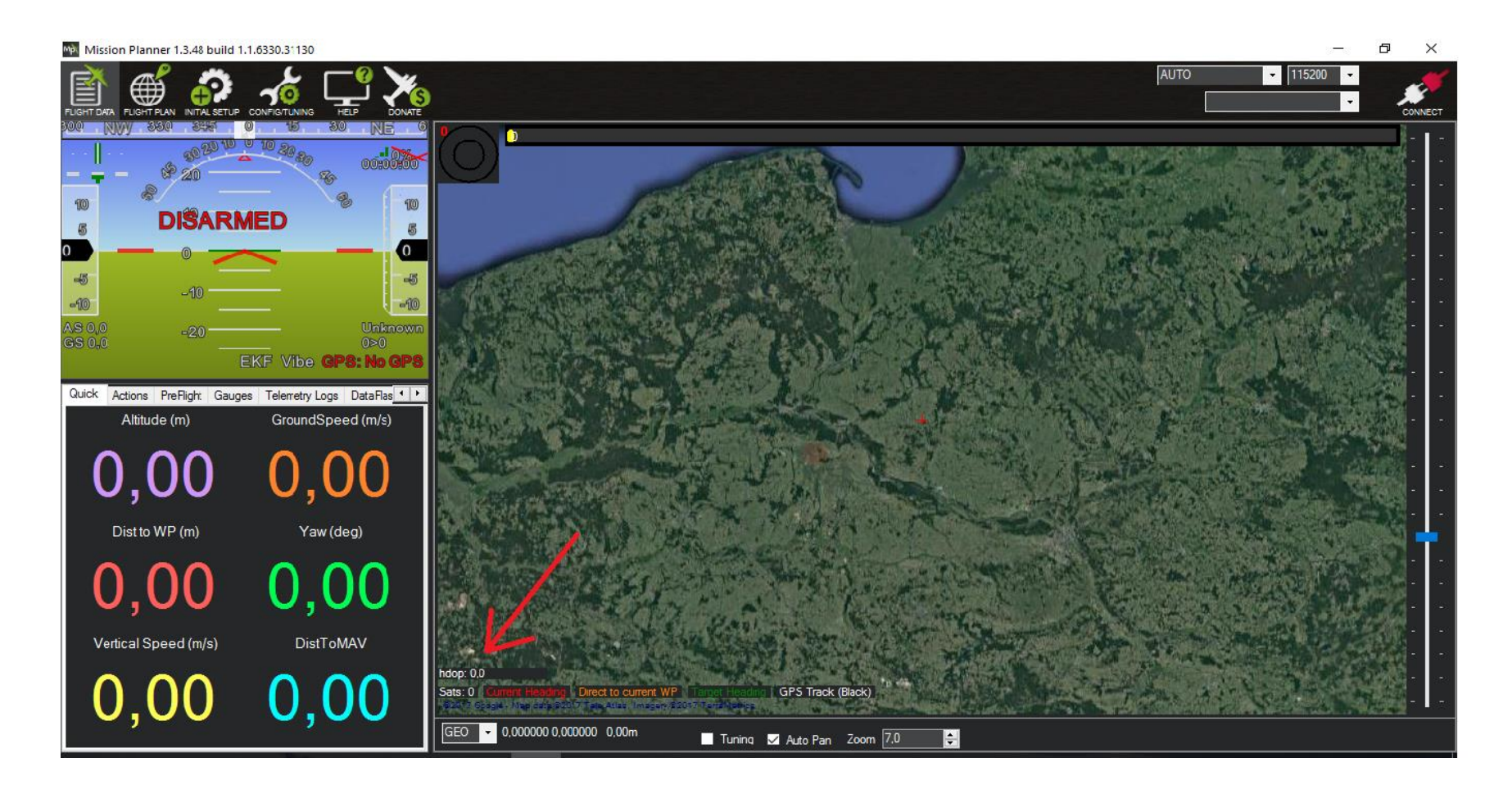

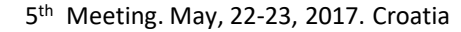

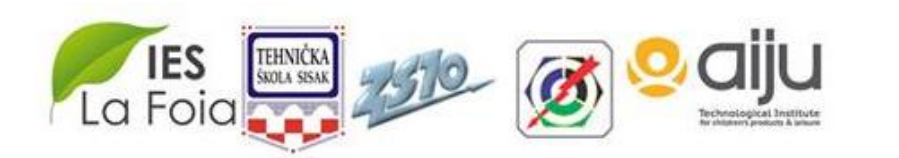

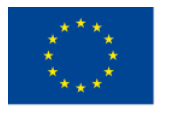

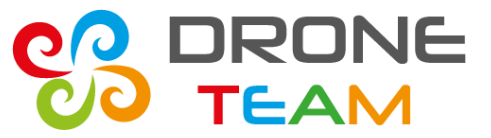

2015-1-ES01-KA202-015925

#### **STEP 8: Flight**

## Armed the drone. Switch to Auto mode Put the trottle up. Dron should start making mission

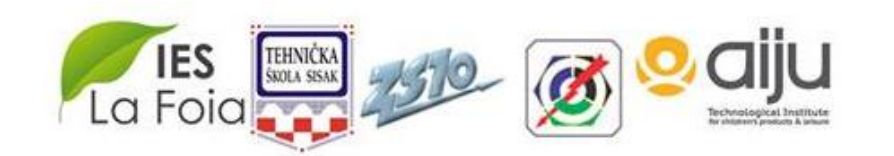